## **Create Status**

1. From CRM module, click Statuses. Statuses screen will appear.

| Statuses                                                    |                        |                        |                       |                          |                    |                         |             |             | ^       |       | ×          |
|-------------------------------------------------------------|------------------------|------------------------|-----------------------|--------------------------|--------------------|-------------------------|-------------|-------------|---------|-------|------------|
| Save Undo Close                                             |                        |                        |                       |                          |                    |                         |             |             |         |       |            |
| + Insert △ Up マ Down X Remove Export • ⊞ View • Filter (F3) |                        |                        |                       |                          |                    |                         |             |             |         |       | К Л<br>Ц Ц |
|                                                             | Status*                | Description            | Is Opportunity Status | Default Opportunity Stat | Is Campaign Status | Default Campaign Status | lcon        | Font Color  | Back Co | olor  |            |
|                                                             | Open                   | Open                   | $\checkmark$          | $\checkmark$             | $\checkmark$       |                         |             |             |         |       | <b>^</b>   |
|                                                             | Closed                 | Closed                 | $\checkmark$          |                          | ~                  |                         |             | SlateGray   | Gainsb  | oro   |            |
|                                                             | Reopen                 | Reopen                 | -                     | -                        | ✓                  | •                       |             | Navy        | DeepSk  | yBlue |            |
|                                                             | 00 - Refered To        | 00 - Refered To        |                       |                          |                    |                         | Information | Honeydew    | Teal    |       |            |
|                                                             | 01 - New Call          | 01 - New Call          |                       |                          |                    |                         | Information | ForestGreen | Beige   |       |            |
|                                                             | 06 - Support           | 06 - Support           |                       |                          |                    |                         | Information |             |         |       |            |
|                                                             | 08 - Wait Customer     | 08 - Wait Customer     |                       |                          |                    |                         | Information |             |         |       |            |
|                                                             | 10 - Researching       | 10 - Researching       |                       |                          |                    |                         | Information |             |         |       |            |
|                                                             | 12 - Designing         | 12 - Designing         |                       |                          |                    |                         | Information |             |         |       |            |
|                                                             | 14 - On Hold           | 14 - On Hold           |                       |                          |                    |                         | Information |             |         |       |            |
|                                                             | 16 - Waiting for Upgra | 16 - Waiting for Upgra |                       |                          |                    |                         | Information |             |         |       |            |
|                                                             | 22 - Quoting           | 22 - Quoting           |                       |                          |                    |                         | Information |             |         |       |            |
|                                                             | 24 - Wait Customer Q   | 24 - Wait Customer Q   |                       |                          |                    |                         | Information |             |         |       |            |
|                                                             | 30 - Ready for Prog    | 30 - Ready for Prog    |                       |                          |                    |                         | Information |             |         |       | •          |
| ? D ♀ 1.23s Ready S Refresh                                 |                        |                        |                       |                          |                    |                         |             |             |         |       |            |

2. To add Status, go to the next available row or click Insert button.

3. Provide \*Status, Description, Icon, Font Color, Back Color. (Status should be unique)

4. Check Is Opportunity Status or/and Default Opportunity Status and Is Campaign Status or/and Default Campaign Status.

5. Click Save button to save the status.

\*user can add multiple Status as long as the Status is unique.

\*text - denotes required field to create Status